# 1. Εγκατάσταση του WinSCP

- Λήψη του προγράμματος:
  Κατεβάστε την τελευταία έκδοση του WinSCP από την επίσημη ιστοσελίδα.
- Εγκατάσταση: Εκτελέστε το αρχείο εγκατάστασης και ακολουθήστε τις οδηγίες που εμφανίζονται στην οθόνη για να ολοκληρώσετε την εγκατάσταση.

# 2. Εκκίνηση του WinSCP

 Ανοίξτε το WinSCP από το μενού Έναρξη ή από το εικονίδιο της επιφάνειας εργασίας.

### 3. Δημιουργία σύνδεσης SFTP στον απομακρυσμένο υπολογιστή

 Αρχικό παράθυρο σύνδεσης: Με την εκκίνηση του WinSCP, θα εμφανιστεί το παράθυρο σύνδεσης (Login).

### 2. Ρύθμιση των παραμέτρων σύνδεσης:

- File protocol: Επιλέξτε SFTP από το αναπτυσσόμενο μενού (καθώς το SFTP χρησιμοποιεί το πρωτόκολλο SSH για ασφαλείς μεταφορές).
   Host name:
- Host name: Εισάγετε την ΙΡ διεύθυνση: 195.130.95.125
- Port number: Η προεπιλεγμένη θύρα για SFTP είναι το 22. Ελέγξτε ότι είναι σωστή.
- User name: Εισάγετε το όνομα χρήστη που έχετε για τον απομακρυσμένο υπολογιστή.
- Password: Εισάγετε τον αντίστοιχο κωδικό πρόσβασης για τον συγκεκριμένο γρήστη.
- 3. Αποθήκευση της συνεδρίας (προαιρετικό):
  - Αν επιθυμείτε να αποθηκεύσετε τις ρυθμίσεις για μελλοντική χρήση, κάντε κλικ στο Save.
  - Δώστε ένα αναγνωριστικό όνομα στη συνεδρία και αποθηκεύστε τις ρυθμίσεις.
- 4. Σύνδεση:
  - Κάντε κλικ στο Login για να ξεκινήσει η σύνδεση με τον απομακρυσμένο υπολογιστή μέσω SFTP.

# 4. Χρήση του WinSCP για μεταφορά αρχείων

Διπλό πάνελ:

Μετά τη σύνδεση, θα εμφανιστεί το παράθυρο του WinSCP με δύο πάνελ:

- ο Το αριστερό πάνελ παρουσιάζει τα τοπικά αρχεία του υπολογιστή σας.
- Το δεξί πάνελ δείχνει τα αρχεία του απομακρυσμένου υπολογιστή.

### • Μεταφορά αρχείων:

Μπορείτε να μεταφέρετε αρχεία μεταξύ των δύο πάνελ με:

- **Drag and Drop:** Σύρετε τα αρχεία από το ένα πάνελ στο άλλο.
- Δεξί κλικ: Επιλέξτε το αρχείο, κάντε δεξί κλικ και επιλέξτε την επιλογή Copy ή Move.

### 1. Εγκατάσταση του FileZilla Client

- Λήψη του προγράμματος:
  Κατεβάστε την τελευταία έκδοση του FileZilla Client από την επίσημη ιστοσελίδα.
- Εγκατάσταση:
  Εκτελέστε το αρχείο εγκατάστασης και ακολουθήστε τις οδηγίες που εμφανίζονται στην οθόνη για να ολοκληρώσετε την εγκατάσταση.

# 2. Εκκίνηση του FileZilla

Ανοίξτε το FileZilla από το μενού Έναρξη ή από το εικονίδιο στην επιφάνεια εργασίας.

# 3. Δημιουργία σύνδεσης SFTP μέσω του Site Manager

1. Άνοιγμα του Site Manager:

Κάντε κλικ στο File στο πάνω μενού και επιλέξτε Site Manager ή χρησιμοποιήστε το πλήκτρο συντόμευσης Ctrl+s.

### 2. Δημιουργία νέας εγγραφής:

- ο Κάντε κλικ στο κουμπί New Site.
- Δώστε ένα περιγραφικό όνομα για τη νέα σύνδεση (π.χ. "SFTP -195.130.95.125").
- 3. Ρύθμιση των παραμέτρων σύνδεσης:

#### $\circ$ **Protocol:**

Επιλέξτε SFTP - SSH File Transfer Protocol.

### • Host:

Εισάγετε την ΙΡ διεύθυνση: 195.130.95.125

#### • **Port:**

Η προεπιλεγμένη θύρα για SFTP είναι το 22. Εάν χρειαστεί να την αλλάξετε, εισάγετε τη νέα θύρα.

• Logon Type:

Επιλέξτε το **Normal** εάν χρησιμοποιείτε όνομα χρήστη και κωδικό πρόσβασης.

- User:
  - Εισάγετε το όνομα χρήστη για τον απομακρυσμένο υπολογιστή.
- Password:

Εισάγετε τον αντίστοιχο κωδικό πρόσβασης.

- 4. Αποθήκευση της σύνδεσης:
  - Αφού εισάγετε όλες τις παραμέτρους, κάντε κλικ στο OK για να αποθηκεύσετε τη ρύθμιση.
- 5. **Σύνδεση:** 
  - Επιλέξτε το site που μόλις δημιουργήσατε από το Site Manager και πατήστε το κουμπί Connect για να ξεκινήσει η σύνδεση με τον απομακρυσμένο υπολογιστή μέσω SFTP.

### 4. Χρήση του FileZilla για μεταφορά αρχείων

Διπλό πάνελ:

Μετά τη σύνδεση, θα εμφανιστεί η κύρια διεπαφή του FileZilla, η οποία αποτελείται από:

- Το αριστερό πάνελ: Τα τοπικά αρχεία του υπολογιστή σας.
- Το δεξί πάνελ: Τα αρχεία του απομακρυσμένου διακομιστή.
- Μεταφορά αρχείων:
  - Drag and Drop: Σύρετε τα αρχεία από το ένα πάνελ στο άλλο για μεταφορά.
  - Δεξί κλικ: Επιλέξτε το αρχείο και χρησιμοποιήστε τις επιλογές του μενού για αντιγραφή ή μετακίνηση.
- Επιπρόσθετες λειτουργίες:

Το FileZilla παρέχει επιλογές για:

- ο **Ανανεώσεις φακέλων** για ενημέρωση της λίστας αρχείων.
- ο Επεξεργασία αρχείων μέσω εξωτερικών επεξεργαστών.
- Καταγραφή (log) των ενεργειών για την παρακολούθηση της μεταφοράς αρχείων.